# 教師 e 學院登入說明(教師用)

一、登入教師e學院網站:<u>https://ups.moe.edu.tw/mooc/index.php</u>

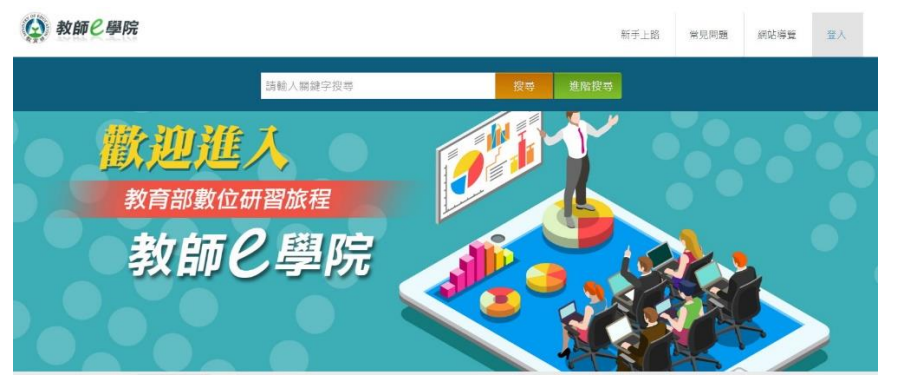

#### ※ 使用「縣市帳號 open id 登入」

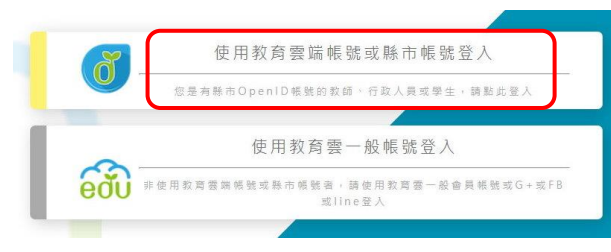

#### ※ 選擇「高雄市」

|          | 凝除市        | 火 | 重北市         |             | 新北市      | * | 1.21.05      | 勞 | 86-11-26 | 4            | 新竹市    |
|----------|------------|---|-------------|-------------|----------|---|--------------|---|----------|--------------|--------|
| <b>₩</b> | 00.00 A.S. | 会 | 重中市         | ~           | 南段路      |   | 81 fc 88     | - | ****     | 2            | ***    |
| Ż        | 885        | 價 | <b>B</b> A6 | 4           | 向離市      | Ē | <b>ER</b> 16 | C | 32.00 Hi | A CONTRACTOR | 70 M M |
|          | # 10 IA    |   | 1012.04     | <b>(11)</b> | 11.11.11 |   | ±m∎          |   | **       |              |        |

#### ※ 使用「教育人員登入」

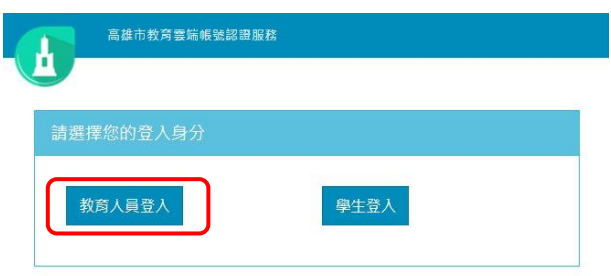

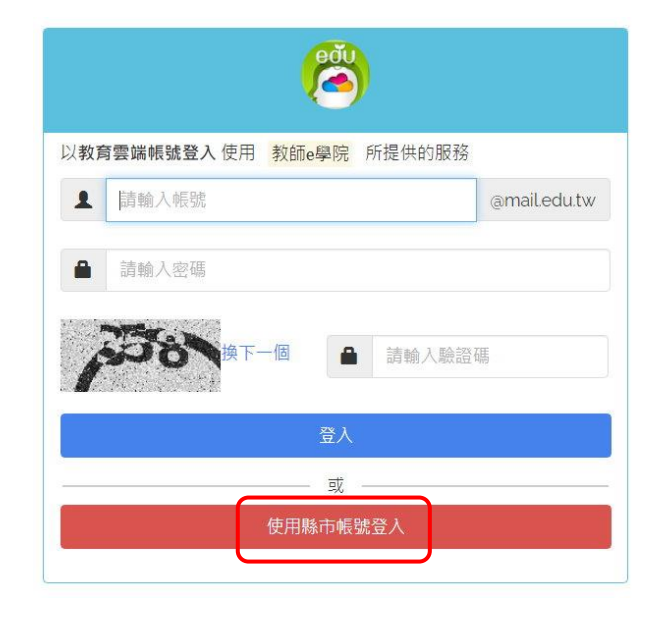

#### ※ 如不知 open id 帳號與密碼,請登入至 「高雄市政府教育局資訊服務入口」查詢

| 您必 | 須登入才能使用 0000 所提供的服務              |      |
|----|----------------------------------|------|
| 1  | http://openid.kh.edu.tw/ 請輸入公務帳號 |      |
|    | 請輸入密碼                            |      |
|    | 上 請輸 /                           | 、驗證碼 |

「高雄市政府教育局資訊服務入口」查詢 \*

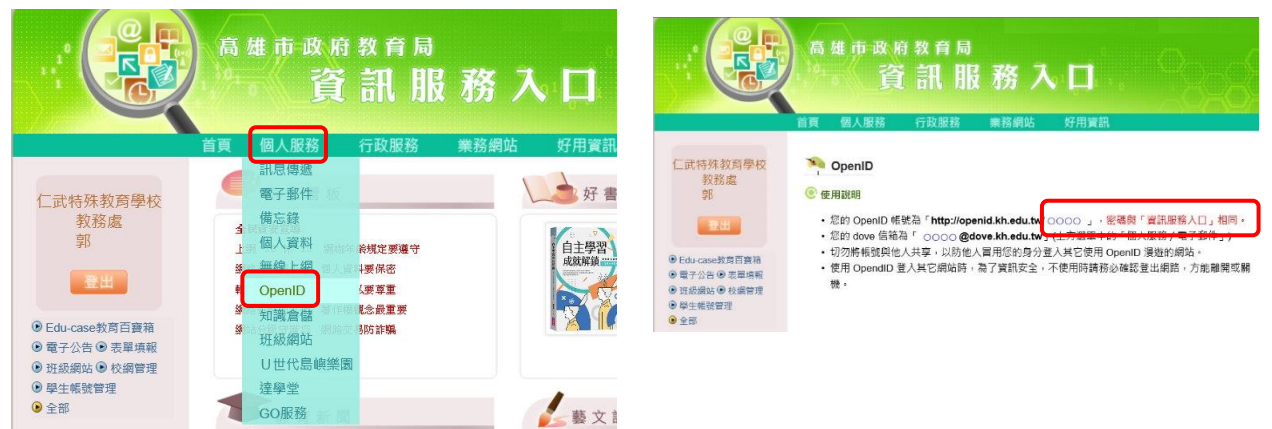

## 二、尋找資訊安全相關課程

※ 按「搜尋」

教師と學院

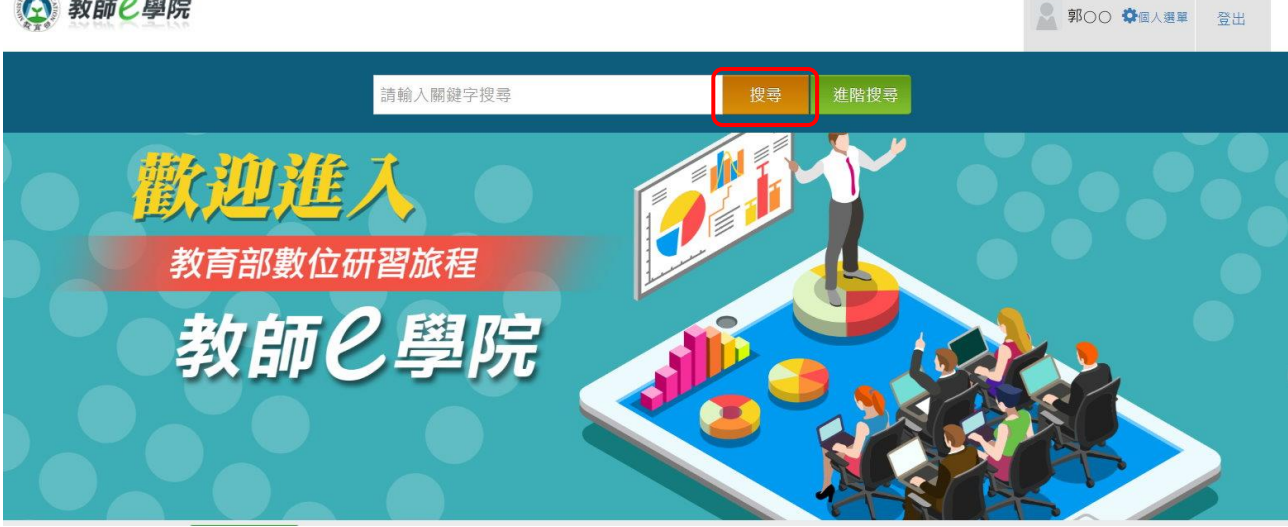

#### ※ 右側出現課程,點選「一般民眾課程-資訊技能」或「中小學課程-資訊素養」,任選三堂上課

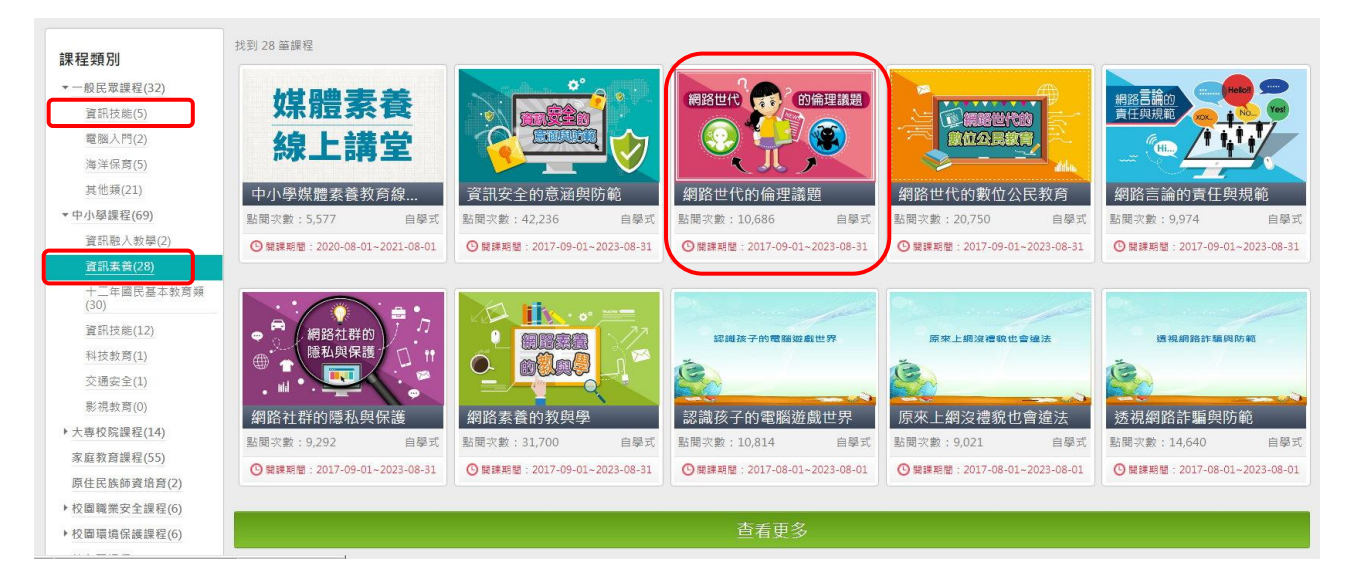

## 三、完成課程後須留下學習紀錄

※ 進入「報名課程」

🚱 教師 C 學院

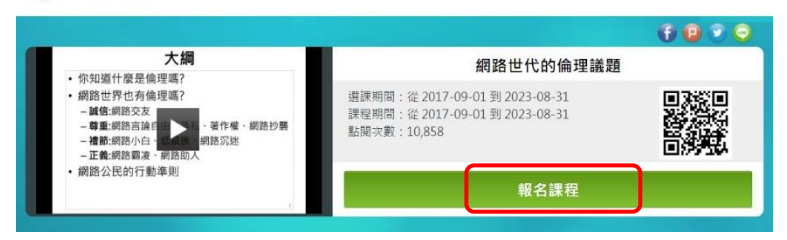

#### ※ 進入「上課去」

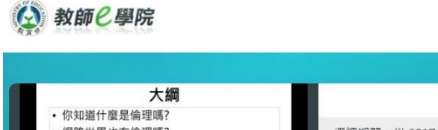

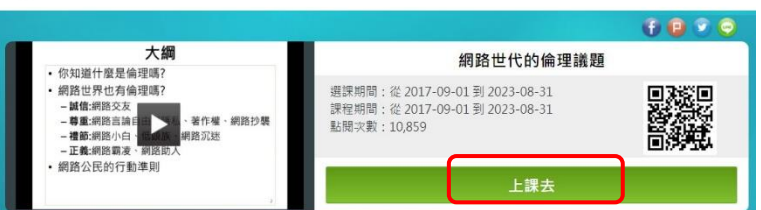

#### ※ 開始上課

| 網路世代約倫理議題  | × | 🗏 🚱 教師은     | 學院 |                                          | S \$ \$ \$ \$   |
|------------|---|-------------|----|------------------------------------------|-----------------|
| 學習互動區      |   | 網路世代的倫理議题   |    |                                          | ⑤上第人款: 3984     |
| HIST.Lat   |   | ● 網路世代的倫理議部 | +  | 大調 供註                                    | ○ 由山間線改革第前部加    |
| 評塑區        | _ |             | 0  | 17. Q                                    | Teacher.edu.tw  |
| 测驗/卷試      |   |             | -  |                                          |                 |
| 問卷/投票      |   |             |    | 1. 網路世代的倫理語葉<br>2. 大規                    |                 |
| WW 573 TW. |   |             |    | 3. 在房路上,员們也要僅須诱責的規範嗎?                    |                 |
| A          |   |             |    | 4. 调節的倫理問題(1)                            |                 |
| 課程行事層      |   |             |    | 5. 调焙的倍垣問豐(2)                            |                 |
| 成绩資訊       |   |             |    | 6. 训络的(帝班附墨(3)                           | 细皮卅化的冷田美耳       |
|            |   |             |    | 7. 網路的倫理開趨(4)                            | 約 哈 巴 1 加 坦 我 起 |
| 行鈵活動區      |   |             |    | 8.你知道什麼是得理嗎?                             |                 |
| 網路藻意志開格    |   |             |    | 9. TEECENED/                             |                 |
|            | _ |             |    | 10. 法律派有保证不能出的事。而除可以出入<br>14. 经防闭费的表示证证2 |                 |
|            |   |             |    | 11. 対応区外に対応通信:                           |                 |
|            |   |             |    | 13. (68) # 5 # 5 #                       | 5               |
|            |   |             |    | 14. 研究的後端開幕 結婚                           | 1 Dec           |
|            |   |             |    | 15. 動畫:穿越神空来看你                           |                 |
|            |   |             |    | 16. 须路交友 vs 融值                           |                 |
|            |   |             |    | 17. 男大生纷五角色,明翳少女裸旗                       |                 |
|            |   |             |    | 18. 网络交友州安全                              |                 |
|            |   |             |    | 19. 用路倫理: 設備                             |                 |
|            |   |             |    | 20. 病路倫理: 誠信                             | 3               |
|            |   |             |    | 1/38 00:03/00:06                         |                 |

0000

#### ※ 需完成「測驗/考試」才能取得學習時數

| 網路世代的倫理議題    | ~ | 📃 😧 教師 C 學院 |                      |       |   |
|--------------|---|-------------|----------------------|-------|---|
| 學習互動區        |   | 網路世代的倫理議題   |                      |       |   |
| 開始上課         |   |             | 測驗 / 老討              |       |   |
| 評量區          |   |             |                      |       |   |
| 明驗/考試        |   |             | 自我評量:【網路世代的倫理議題】課後評量 | Ē     | • |
| 目卷/投票        | 2 |             |                      |       |   |
| 資訊區          |   |             | 進行測驗                 | 查看結果  |   |
| <b>尼行事</b> 願 |   |             | 從 即日起 到 無限期          | 織交後公布 |   |
| 艾績資訊         | 2 |             |                      |       |   |
| 亍銷活動區        |   |             |                      |       |   |
| 國路溪意度問卷      |   |             |                      |       |   |

#### ※ 課程測驗及格分類60分以上才能拿到學習時數

| 網路素着的教與學                     | 🔹 🙆 教師已學院                         |                                    |                         |     |      |         |              |
|------------------------------|-----------------------------------|------------------------------------|-------------------------|-----|------|---------|--------------|
| 學習互動區                        | 網路素養的教得學                          |                                    |                         |     |      |         | ⑤ 上課人款: 7037 |
| 開始上課                         | 成績資訊                              |                                    |                         |     |      |         |              |
| 削助/考試<br>問卷/投票<br><b>資訊區</b> | ><br>> 本成績素與作振分數及<br>> 在老師尚未發布施項成 | 目驗分數各自獨立。若有不同則可<br>遺前,此列表不列出您已考過的測 | 能過老師調整過。<br>難或做過的作業之成績。 |     |      |         |              |
| 課程行事商<br>成績資訊                |                                   | 动体皮岩                               | 紀分十五                    | 公司  | 百終公司 | 高校判定 诗語 | 下载波振器明       |
| 行続活動區<br>網路滿意度問卷             | 【網路茶筒的軟件學】課後<br>評型                | 從到驗匯入                              | 100 %                   | 100 | 60   | 及棺      | ·杜J42166190  |

### 四、完成三小時以上課程後下載時數證明

※ 點選「個人選單」 → 「我的學習歷程」

| RX               | <i>;                                    </i>                                                                                                    |                                                                                                    |                                                                       | 2 第00 なほく居ま 登出                                                        |
|------------------|----------------------------------------------------------------------------------------------------|----------------------------------------------------------------------------------------------------|-----------------------------------------------------------------------|-----------------------------------------------------------------------|
|                  | 我的學習歷程                                                                                                    |                                                                                                    |                                                                       |                                                                       |
|                  | 課程展性:全部 >                                                                                                    | 通過秋憩: 全部 🗸 🗸                                                                                                 | 課程名稱:                                                                 |                                                                       |
|                  | 上根年度:全部 >                                                                                                    | 至如                                                                                                    |                                                                       |                                                                       |
|                  |                                                                                                    |                                                                                                    |                                                                       |                                                                       |
|                  | <ol> <li>請注意:當課程符合通過條件後(「通過狀语」<br/>資源,過常是1~2億工作天,請附心等待。</li> </ol>                                                                                              | 福位顯示「通過。」·未統會於隔日自動判斷及傳送資料至                                                                                   | 【全國牧師在職進參綱】,可於隔日「傳送高的                                                 | 6大時間」欄位顯示「上傳日期」後再至【全國收師在開進修綱】                                         |
| 00               | <ol> <li>請注意:當課程符合透過程件後(「透過狀態」<br/>當該,送常菜1~2個工作天,請耐心等待。</li> <li>描注意:若有約創研習時數上得需求,「發行</li> <li>「會分編字號,這個推,「當目份」通過的調</li> </ol>                                  | 個位觀示「通過。)。未統會於兩日自動判斷及傳送資料至<br>指字號」為必須。 納至【但人習和】確認是否有項寫正確。<br>習時數。系統命於際日自動判斷及傳送資料至【今國数語》                      | 【全國教師在開進參編】,可於隔日「傳送高的<br>若未填棄,教師研習時動經常法上傳至【全國<br>養施修編】,「傳送書師大時團,屬位顯示日 | 后大時間,覺世顯示「上傳日期」後再至【全國敗師在關進修術】<br>教明在讀進修編】。<br>親後、張常葉1~2個下作天,讀影心論時。    |
| 〇〇<br>〇〇<br>成的課程 | <ol> <li>講社會:當調管符合通過排件後(「通過狀容)</li> <li>董論、總常者1-2位正年天,「朝於治第一、</li> <li>其任臣:前者男務相任書殿上房室支,「各分<br/>3.「自分過守號」編構後,「當月份」還追約詞</li> <li>站站這刻修算課程還這條件,可向新課程之變</li> </ol> | 、瘤性觀不「通過」)。未統會的項目自動則對及降送資料至<br>辦字較」為必須,將至【但人資料】確認是否有項項正確<br>習時數。未統會於展日自動則斷及得過資料至【全國數時的<br>習歷程加入時數編明,並且行下載得存。 | 【全國軟師在關連修網】,可於隔日「傳送首5<br>若未填寫,飲創研習時動將無法上傳至【全國<br>講進修編】,「傳送賞師大時間」屬位顯示日 | 6元许驾,瞿位额讯「上帝日期」後再至【全國說師在開進參將】<br>勿加心理進修練】。<br>期後後,通常是 1~2 僕工作天,請取心等時, |

#### ※ 選擇「加入時數證明」(必須是 2021 年的時數)

## 😧 教師と學院

|                   | 我的學習歷              | 程                                                   |                                                        |                              |                     |                                                                            |                                     |                  |             |        |            |
|-------------------|--------------------|-----------------------------------------------------|--------------------------------------------------------|------------------------------|---------------------|----------------------------------------------------------------------------|-------------------------------------|------------------|-------------|--------|------------|
|                   | 建程度性:              | es v                                                | 通過款                                                    | 题:[全部 <b>v</b>               |                     | 課程名稱:                                                                      |                                     |                  |             |        |            |
|                   | 上課年度:              | 191 <b>v</b>                                        |                                                        | 99                           |                     |                                                                            |                                     |                  |             |        |            |
|                   | 1. 請注意!<br>查約 · 通常 | 當課程符合通過條件後(「通過<br>需1~2 個工作天,請耐心等物                   | 秋悠」春位藤示『通過』)。<br>5・                                    | 系统會於兩日自動判斷及<br>(第一時回)        | 傳送資料至【              | 全国教師在職種師綱】,可於隔日                                                            | 「傳送高師大時                             | 間」間位展示「          | 上傳日期」後南至    | 【全国教師者 | 【開推修網】     |
| 3                 | 2、調注意!<br>3. 「身分題  | 岩有叙印幼留時數上傳完这。<br>[字號] 捕填後,『當月份』通]                   | 「身力繼字號」為必項,詞:<br>過的研習時數、系統會於隔日                         | 2【個人算科】磷結是否名<br>日自動判斷及傳送資料至丨 | ·明篇上條 · 7<br>全國教師在1 | 5未現爲,数回幼甾時數的形法上1<br>8進停網】、「傳送高師大時間」1                                       | 9至【全國数印台<br>8位顯示日期後,                | 廠延伸減1<br>通常需1-2個 | 工作天,請谢心等    | 待,     |            |
| 我的課程              | 4. 若您建到            | 修發課程通過標準,可將該課                                       | 星之學習歷程加入時數證明                                           | • 並自行下載留存 •                  |                     |                                                                            |                                     |                  |             |        |            |
| 推薦課程              |                    |                                                     |                                                        |                              |                     |                                                                            |                                     |                  |             |        |            |
| )我的學習歷程<br>)個人資料  | 課程屬性               | 課程名稱                                                | 上課期間                                                   | 閱讀時數                         | 測驗                  | 通過條件                                                                       | 通過狀態                                | 認證時數             | 傳送高師<br>大時間 | 功能     | the states |
|                   |                    |                                                     |                                                        |                              |                     |                                                                            |                                     |                  |             |        | 加益語        |
| 我的積點              | 自學式                | 級關世代的數位公民數章<br>(01020107)                           | 2021-01-04~                                            | 00:30:13                     | 90                  | 課程測驗:60分(含)以上<br>期端時間:00/2000(含)以上                                         | ✔ 通過                                | 1                | (Addie)     |        | 加点語        |
| 我的積點<br>課程章節閱讀時間分 | 自學式                | 網路世代的數位公民政算<br>(01030102)                           | 2021-01-04~<br>2022-01-04                              | 00:30:13                     | 90                  | 課程到驗:60分(含)以上<br>閱讀時數:00:30:00(含)以上                                        | ✔ 通過                                | 1                | 7 (8316)    |        | 加人時        |
| 我的積點<br>課程章節閱讀時間分 | 自學式<br>同學式         | 網頭世代的數位公開數算<br>(01030102)<br>網路素等的教務學<br>(01030105) | 2021-01-04~<br>2022-01-04<br>2021-01-04~<br>2022-01-04 | 00:30:13<br>00:30:46         | 90<br>100           | 護程測驗:60分(含)以上<br>開請時數:00:30:00(含)以上<br>課程測驗:60分(含)以上<br>開請時數:00:30:00(含)以上 | <ul><li>✓ 通過</li><li>✓ 通過</li></ul> | 1                | 7(6)10      |        | 加入時        |

2 郭 尊国人語華 登出

#### ※ 選擇「檢視時數證明清單」

|                   | 我的學習歷                                             | 程                                                                                   |                                                                |                                                                    |                                  |                                                                                                    |                                    |                       |              |         |                    |
|-------------------|---------------------------------------------------|-------------------------------------------------------------------------------------|----------------------------------------------------------------|--------------------------------------------------------------------|----------------------------------|----------------------------------------------------------------------------------------------------|------------------------------------|-----------------------|--------------|---------|--------------------|
|                   | <b>課程题性</b> : 2                                   | 85 <b>v</b>                                                                         | 通過狀                                                            | 藝:全部 <b>*</b>                                                      |                                  | 課程名稿:                                                                                                    |                                    |                       |              |         |                    |
|                   | 上課年度:全                                            | # <b>*</b>                                                                          |                                                                | em -                                                               |                                  |                                                                                                    |                                    |                       |              |         |                    |
| 我的練程<br>推薦課程      | 1. 碼注意!<br>菇樹心學時<br>2. 碼注意!<br>3. 「身分編<br>4. 筆切提到 | 當課程符合通過將午後(「通過試路」+<br>-<br>-<br>-<br>-<br>-<br>-<br>-<br>-<br>-<br>-<br>-<br>-<br>- | 8位蜀作"遥道」),未统会1<br>学校。為必須,務至【個人<br>約數,未統會於陽日自動到<br>歷程加入時數證明,並留行 | (蒲日由動判斷及等地資料至 (<br>資料) 建脱湿高方填充正律 - 3<br>新方得法資料至 (全開数時在))<br>下載當作 - | 全國教師在開<br>8末項幕 - 教約<br>現像探測】 - 「 | 進修統] ,可於陽日,傳送雲師大時間<br>1時晉時數碼無法上傳王【全國取師在<br>傳送寫師大時間,微位顯示日期後,                                                     | 8、曜位群示「上傳日<br>風性修明】。<br>通常第1~2個工作) | 3期,後再至【金】<br>5、務府心等待。 | StateRedal 1 | 8的·通常取1 | -2個工作天,            |
| 我的學習歷程<br>個人寶料    | 課程層性                                              |                                                                                     |                                                                |                                                                    |                                  |                                                                                                    |                                    |                       | 傳送高師大<br>時間  |         | 加入時數:<br>明         |
| 我的積點<br>课程章節間讀時間分 | 自學式                                               | 網路世代的數位公民數有<br>(01030102)                                                           | 2021-01-04-<br>2022-01-04                                      | 00:30:13                                                           | 90                               | 課程則驗:60分(會)以上<br>關讀時數:00:30:00(會)以上                                                                             | ✓ 88                               | 1                     |              |         | 18:33              |
|                   | 白襟耳                                               | 網路素看的款與學(01030105)                                                                  | 2021-01-04~<br>2022-01-04                                      | 00:30:57                                                           | 100                              | 課程実驗:60分(合)以上<br>間遺時煮:00:30:00(合)以上                                                                             | ✓ 通道                               | 1                     |              |         | Brisk              |
|                   | 自學式                                               | 資訊安全約意源與防朝<br>(01030100)                                                            | 2021-01-04~<br>2022-01-04                                      | 00:34:02                                                           | 100                              | 課程測驗:60分(含)以上<br>間讀時數:00:30:00(含)以上                                                                             | ✓ 通過                               | 1                     |              | ~       | Res.               |
|                   | 白學式                                               | 透視網路許編向時齡(01040115)                                                                 | 2020-12-22~<br>2021-12-22                                      | 01:02:21                                                           | 100                              | 捩程測驗:80分(合)以上<br>開讀時前:00:40:00(合)以上                                                                             | ✔ 通道                               | 1                     |              |         | 布(3)坐資料<br>接過時數證明證 |
|                   |                                                   |                                                                                     |                                                                |                                                                    | 10110-10110-00                   | THE REPORT OF STREET, STREET, STREET, STREET, STREET, STREET, STREET, STREET, STREET, STREET, STREET, STREET, S |                                    |                       |              | -       |                    |

#### ※ 下載時數證明

|          | 我的學習歷想  | 9<br>1                                             | _                         |          |     |                                     |      |      |             |    |      |
|----------|---------|----------------------------------------------------|---------------------------|----------|-----|-------------------------------------|------|------|-------------|----|------|
|          | 名信達到修習課 | 省信律到得習課經過時標準。可時詳課程之等醫習程能人時數證明。並且行至1. <b>下期時來度時</b> |                           |          |     |                                     |      |      |             |    |      |
|          | 課程曆性    | 課程名稱                                               | 上課期間                      | 閱讀時數     | 測驗  | 通過條件                                | 通過狀態 | 認證時數 | 傳送高師大<br>時間 | 功能 | 81   |
|          | 自爭式     | 編點世代的數位公開教育<br>(01030102)                          | 2021-01-04~<br>2022-01-04 | 00:30:13 | 90  | 課程測驗:60分(含)以上<br>間論時刻:00:30:00(含)以上 | ✔ 講道 | 1    |             |    | 8.9  |
| 840      | 自学式     | 網路素著的数與學(01030105)                                 | 2021-01-04<br>2022-01-04  | 00:30:57 | 100 | 課程測驗:60分(命)以上<br>開讀時數:00:30:00(合)以上 | ▼ 通道 | 1    |             |    | 87.5 |
| *作<br>果程 | 自型式     | 費用安全的意源與時期(01030100)                               | 2021-01-04~<br>2022-01-04 | 00:34:02 | 100 | 課程制整:60分(合)以上<br>間續時數:00:30:00(合)以上 | ✔ 通道 | 1    |             |    | RS   |

#### ※ 時數證明範本

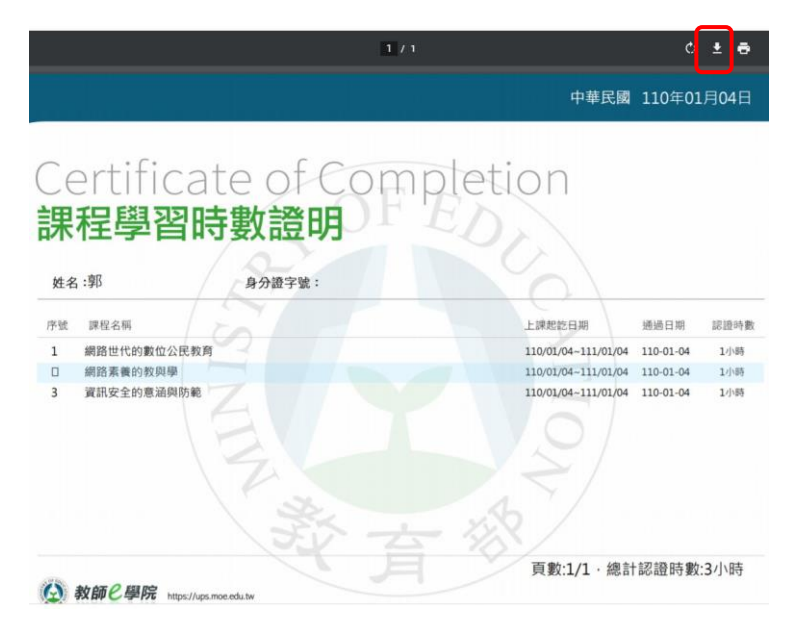

## 五、上傳「時數證明」

※ 進入 校網 → 校園公告 → 資通安全教育訓練 → 上傳連結

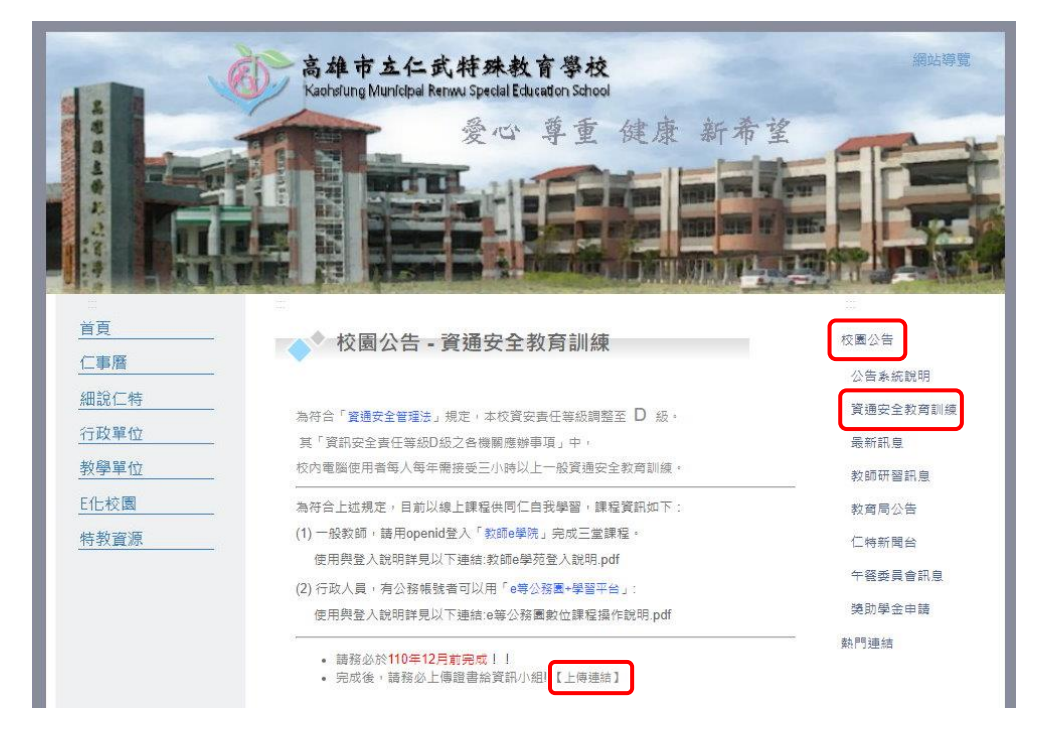

※ 輸入「回報者姓名」→上傳「通過認證時數證書」→ 完成「提交」

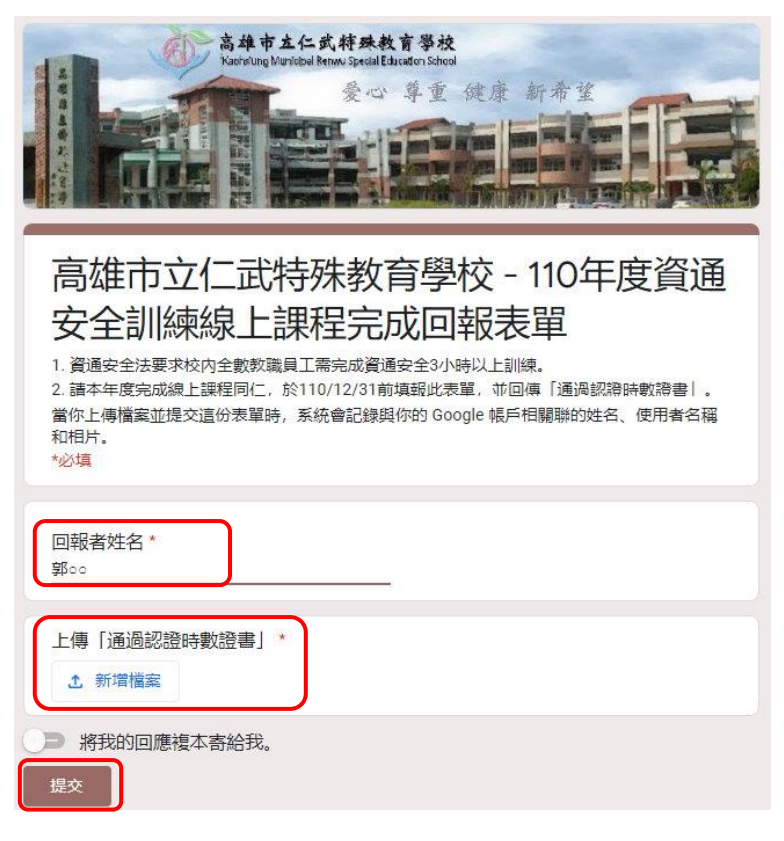